Arbeitsblatt

Name:

Klasse / Kurs:

Fach:

Datum:

RI2010 Anzahl der Seiten: 1

## **PowerPoint – mit Masterfolien arbeiten**

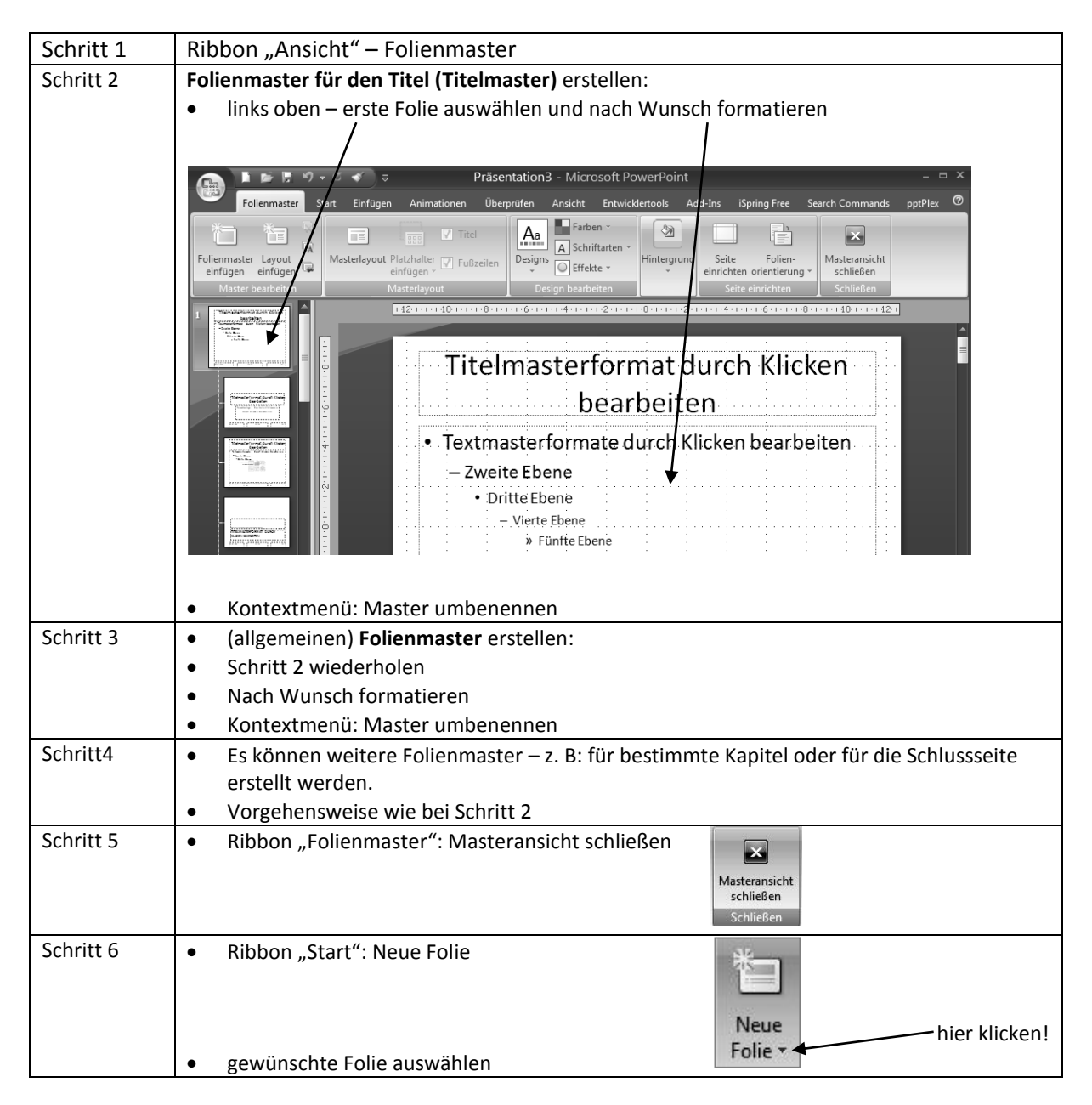

## Hinweis:

Masterfolien lassen sich nur ändern, wenn man die entsprechende Folie über den Ribbon "Ansicht" – Folienmaster auswählt.

## Eine Masterfolie bildet den Hintergrund für eine weitere Bearbeitung.

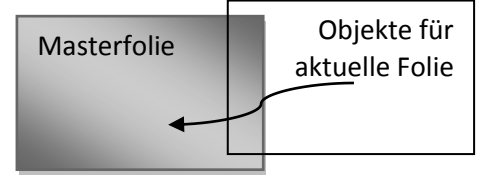